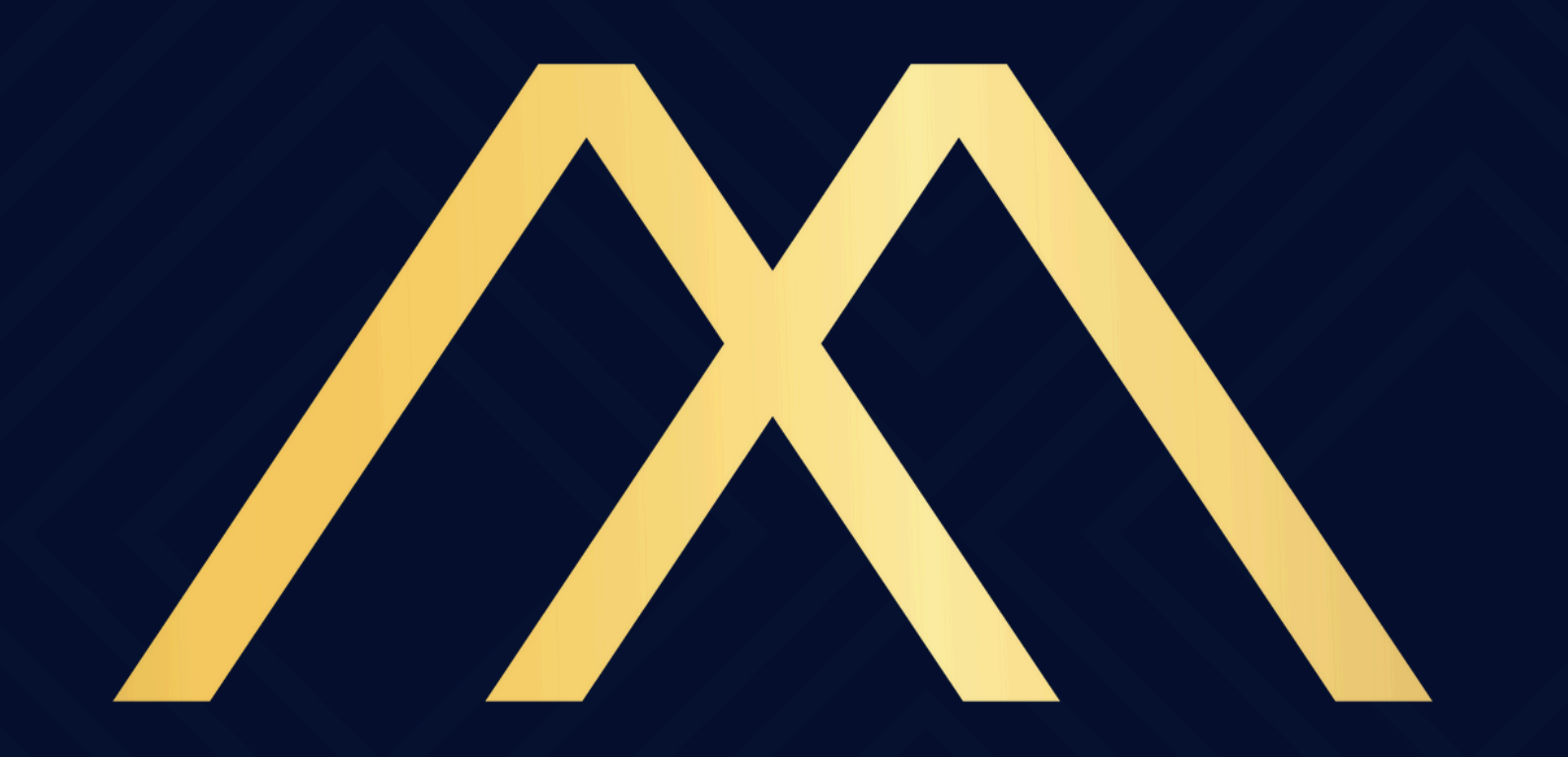

## MOTA & ADVOGADOS

## ASSOCIADOS

### Como se cadastrar no Gov.br

Acesse o endereço www.gov.br/maosaobra depois clique no local indicado.

| 🗮 Casa Civil    | O que vocé procura? | Q |
|-----------------|---------------------|---|
| 😤 > Mãos à Obra |                     |   |
|                 |                     |   |
|                 |                     |   |

Acesse aqui

Clique

O Governo Federal está atualizando a situação das obras que realiza em parceria com Estados e Municípios nas áreas de saúde, educação, mobilidade urbana, saneamento, habitação, esporte e cultura.

Para isso, criou a Plataforma Mãos à Obra, no qual gestores poderão atualizar as informações sobre cada empreendimento. Assim, o Governo Federal poderá mapear rapidamente as obras que devem ser retomadas.

Com essa parceria, Governo Federal, estados e municípios definirão juntos as prioridades que vão acelerar o crescimento do Brasil.

Saiba mais

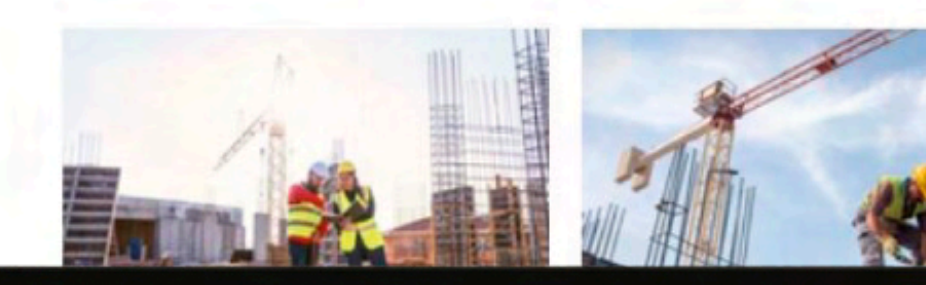

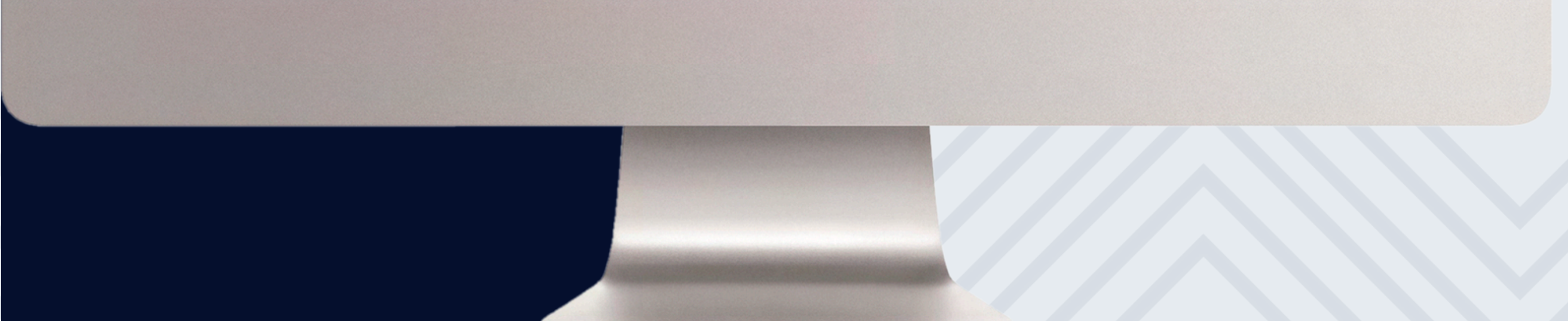

## Acesse a plataforma clicando no local indicado

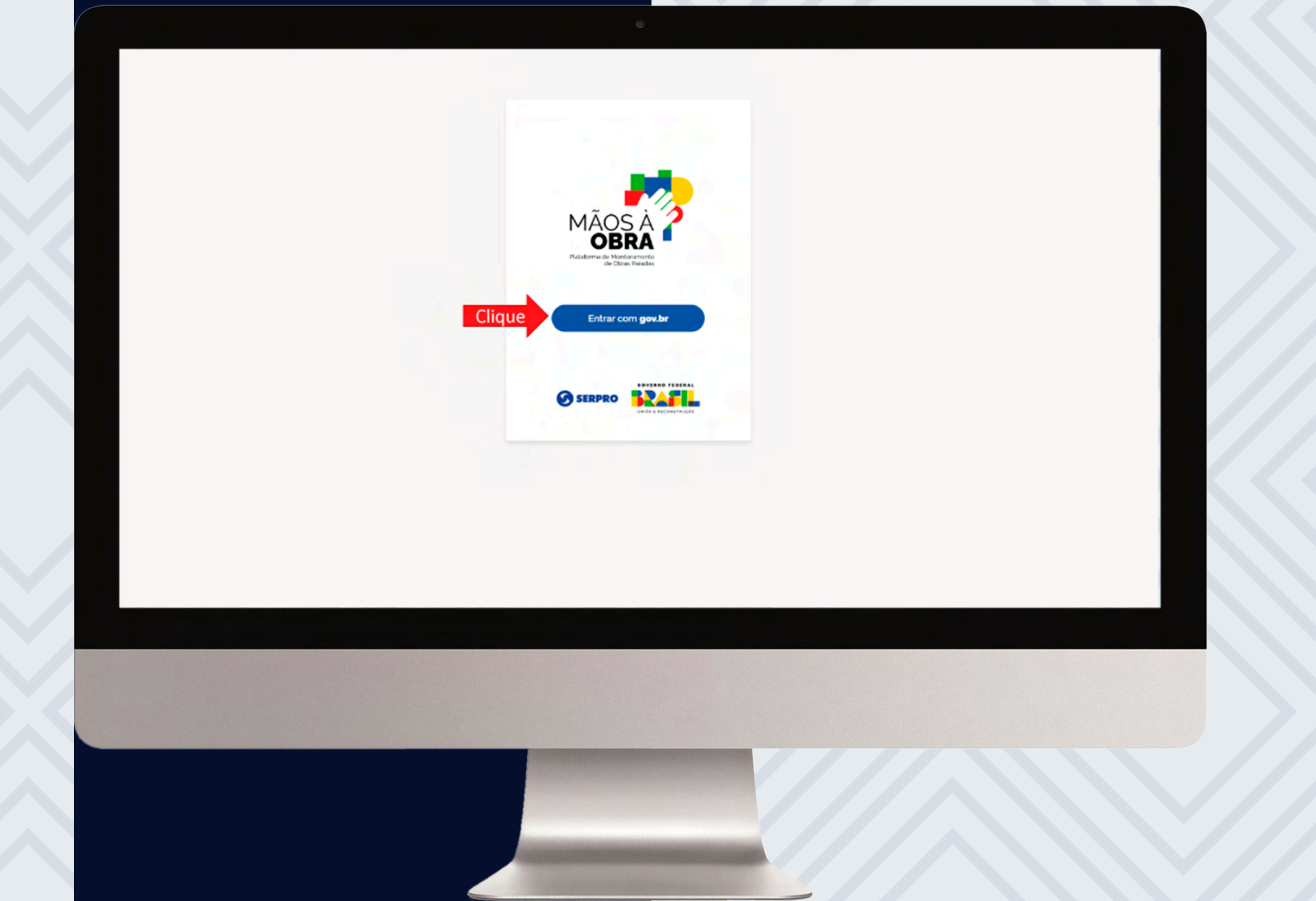

## Preencha o campo indicado com seu CPF

| govbr   | Alto Contraste                                       |
|---------|------------------------------------------------------|
|         | Identifique-se no gov.br.com:                        |
| Tablack | Digite seu CPF para erlar ou acessar sus conta govbr |

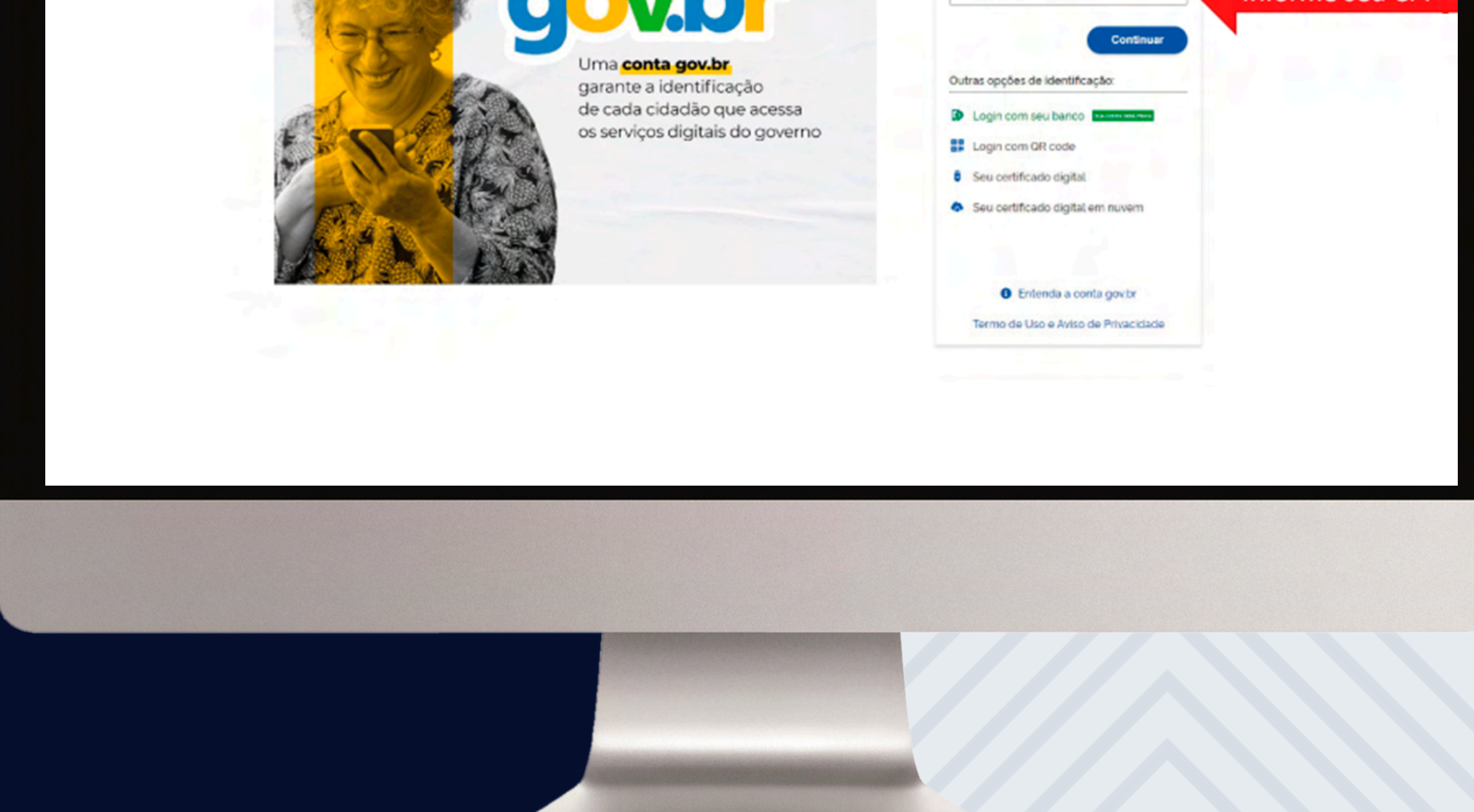

## Para iniciar o cadastro siga a sequência indicada

| gov.br       |                                                                | O # |
|--------------|----------------------------------------------------------------|-----|
|              | Vamos criar sua conta gov.br                                   |     |
|              | Val ser simples!<br>Varnos te gular durante o processo.        |     |
| 2 - Selecion | e U e estou de acordo com o Termo de Uso e Política de 1- Leia |     |

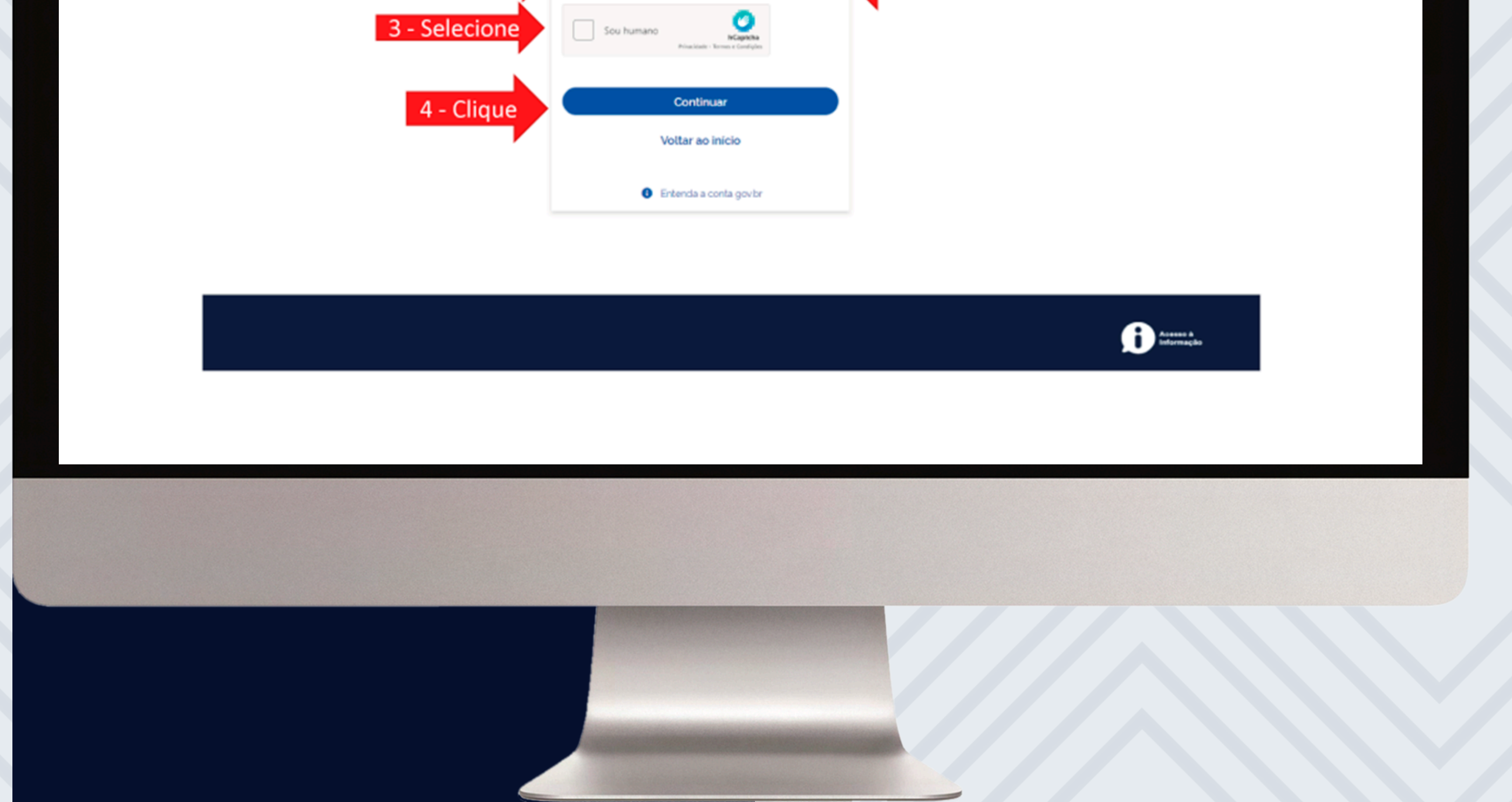

Seu cadastro pode ser iniciado selecionando o banco que possui conta que o gov.br possa identificar APENAS seu NOME e CPF

| Não teremos acesso a seus dados bancários, apen<br>Escolha o banco que você já usa pela internet: | as a seu nome e CPF. |           |                          |
|---------------------------------------------------------------------------------------------------|----------------------|-----------|--------------------------|
| Banco do Brasil                                                                                   | Banrisul             | Eradesco  | Banco de Brasilia        |
| Calxa Económica                                                                                   | Sicoob               | Sontander | Itaú Itaú                |
| Agibank                                                                                           | Sicredi              | Banese    | Banestes                 |
|                                                                                                   |                      |           | Accesso &<br>Informagiko |
|                                                                                                   |                      |           |                          |
|                                                                                                   |                      |           |                          |
|                                                                                                   |                      |           |                          |

Clique no local indicado para ser direcionado ao portal da instituição selecionada para completar seu cadastro

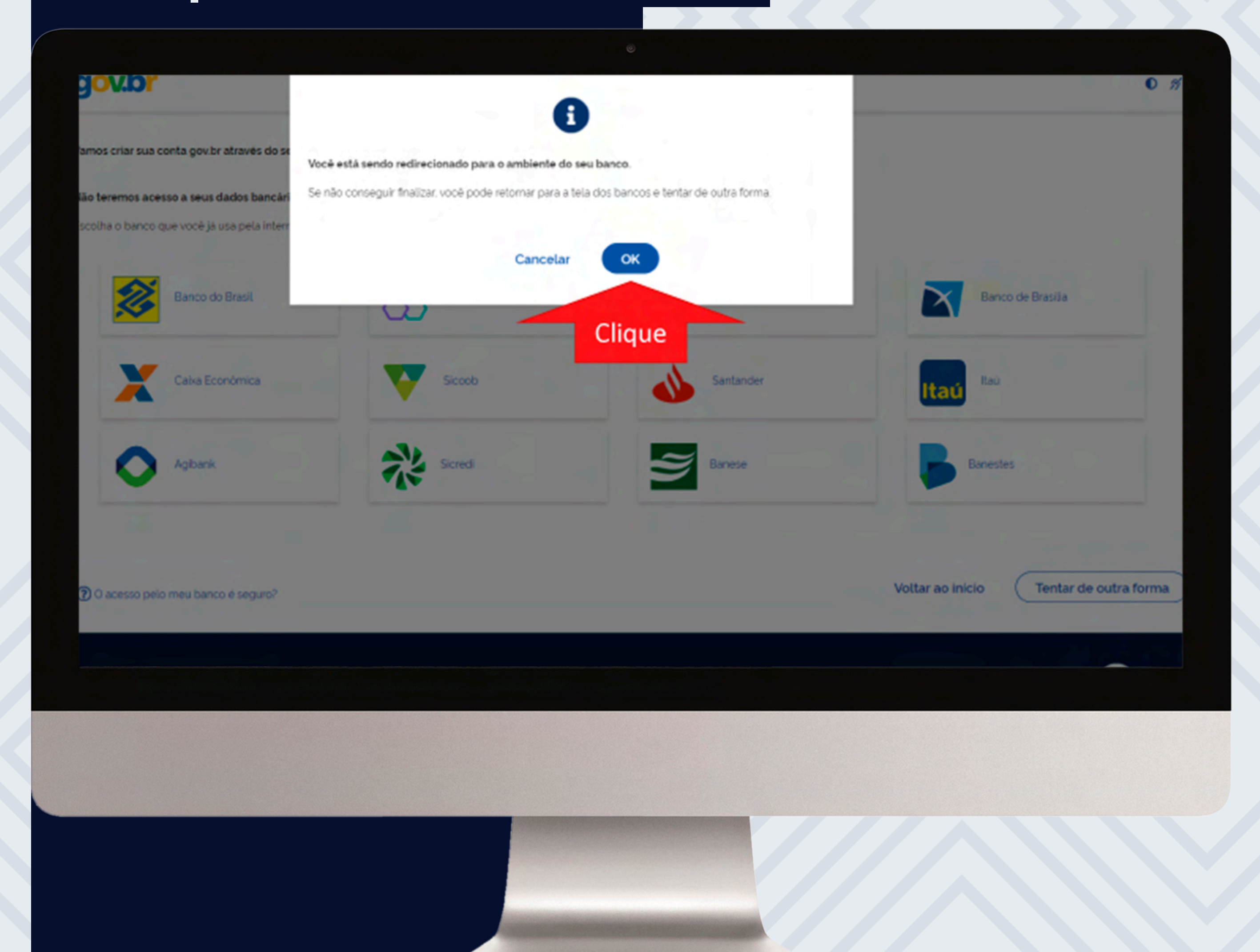

Caso não tenha vínculo com essas instituições, clique no local indicado.

| gov.br                         |                                         |  | 0 % |
|--------------------------------|-----------------------------------------|--|-----|
| Vamos criar sua conta gov.br a | través do seu banco?                    |  |     |
| Não teremos acesso a seus da   | dos bancários, apenas a seu nome e CPF. |  |     |

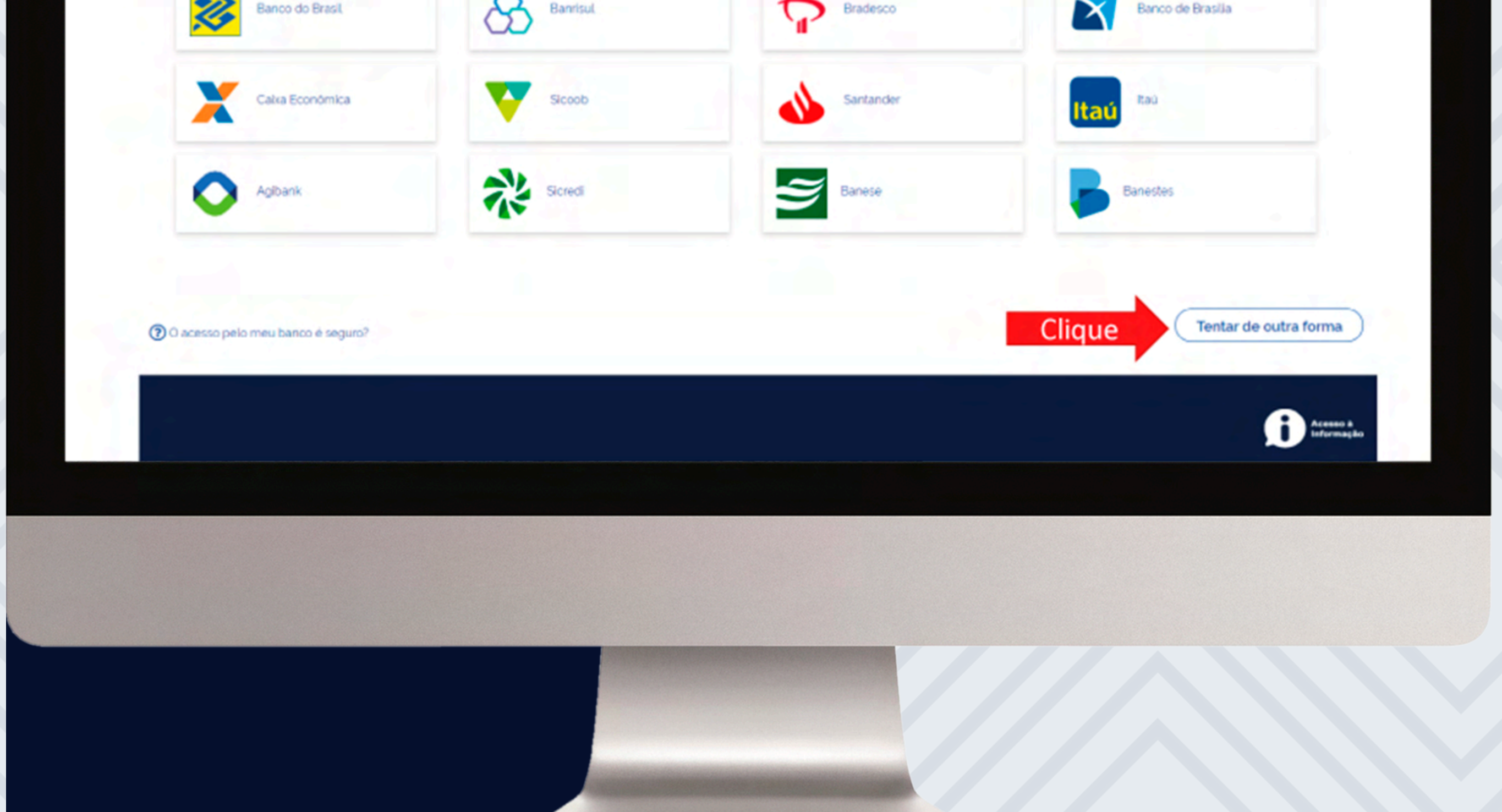

# 1-Confirme seus dados2-Clique no local indicado

| g <mark>ov.br</mark> |                 |                  | 0 2             |
|----------------------|-----------------|------------------|-----------------|
| -                    |                 |                  |                 |
| •                    | (2)             | 3                | (4)             |
| Validar dados        | Confirmar dados | Informar contato | Cadastrar senha |

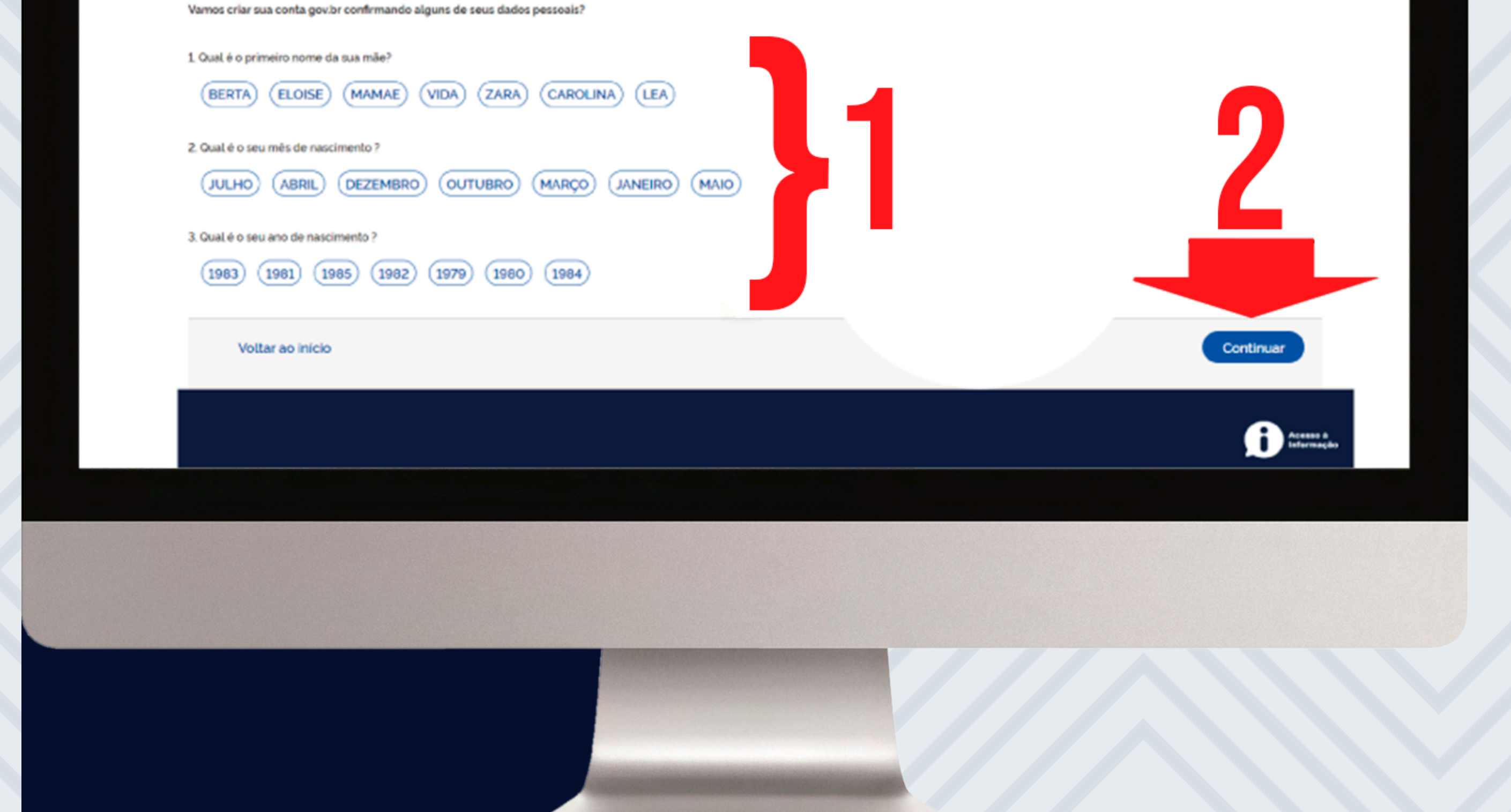

# 1- Confirme seu CPF e NOME2- Clique no local indicado.

| yov.br        |                 |                  | 0 %             |
|---------------|-----------------|------------------|-----------------|
| 1             | 2               | 3                | 4               |
| Validar dados | Confirmar dados | Informar contato | Cadastrar senha |

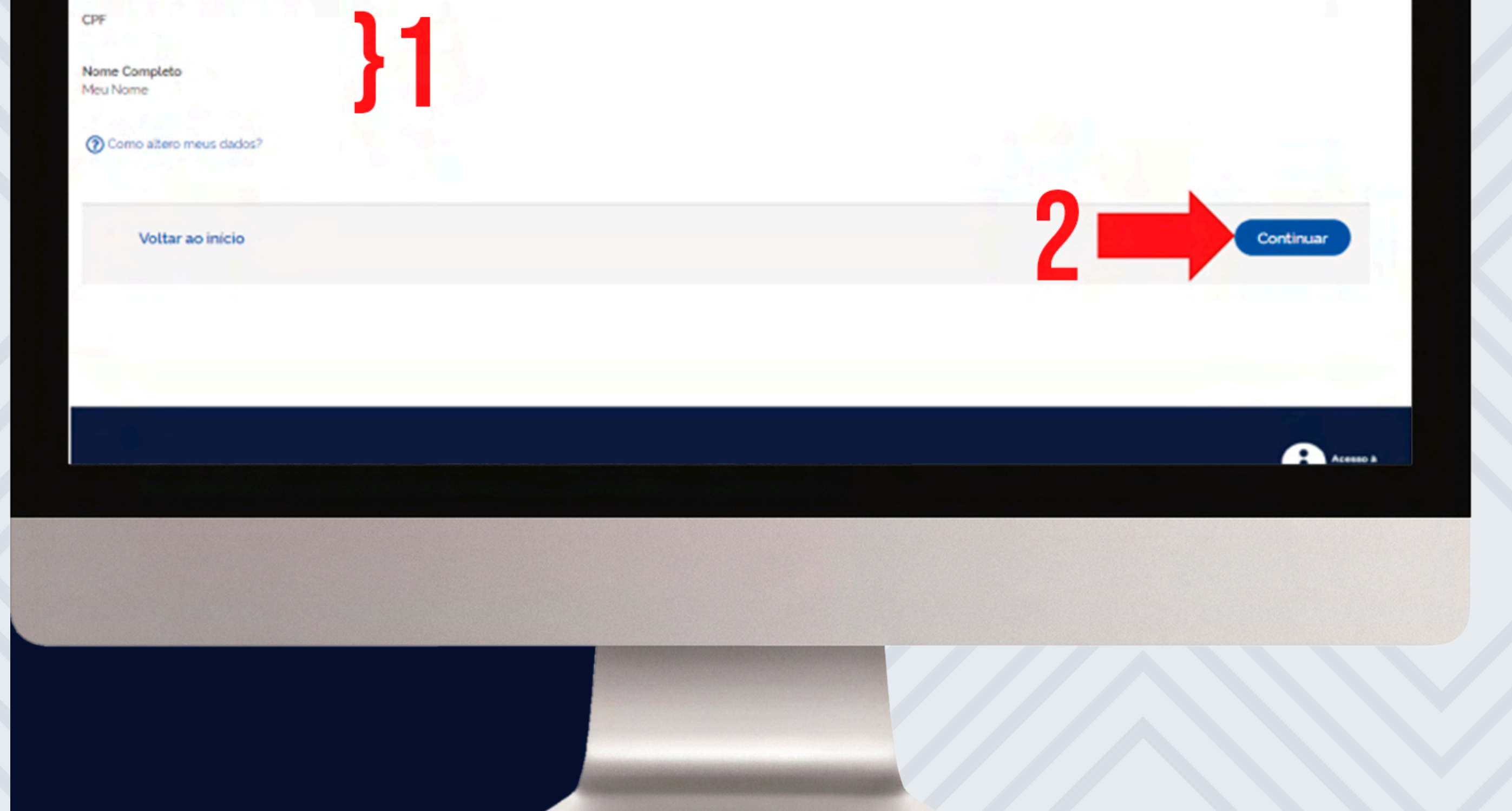

## Informe seu E-mail ou celular para receber o código de ativação da sua conta e clique no local indicado.

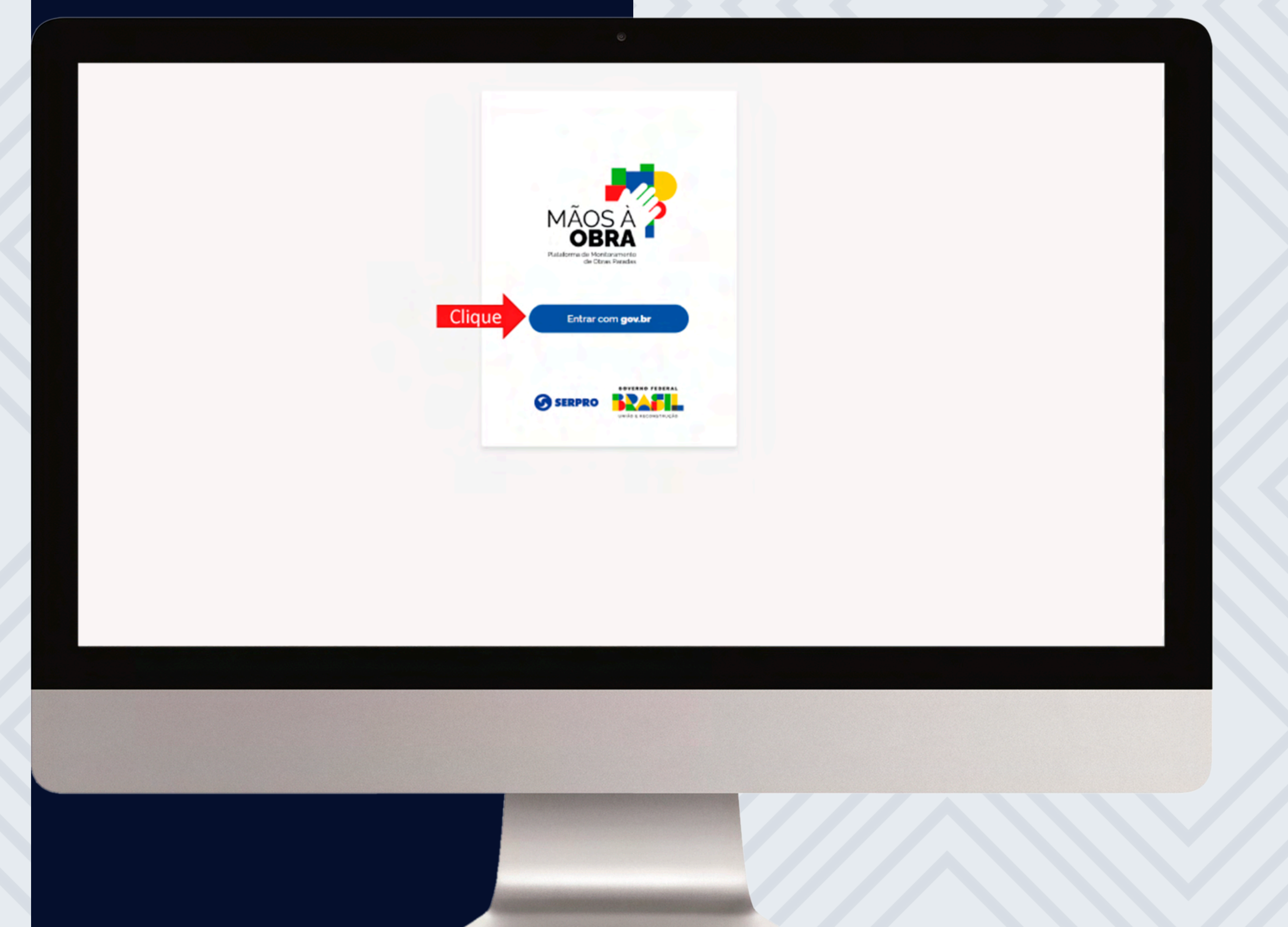

## Leia e confirme as informações.

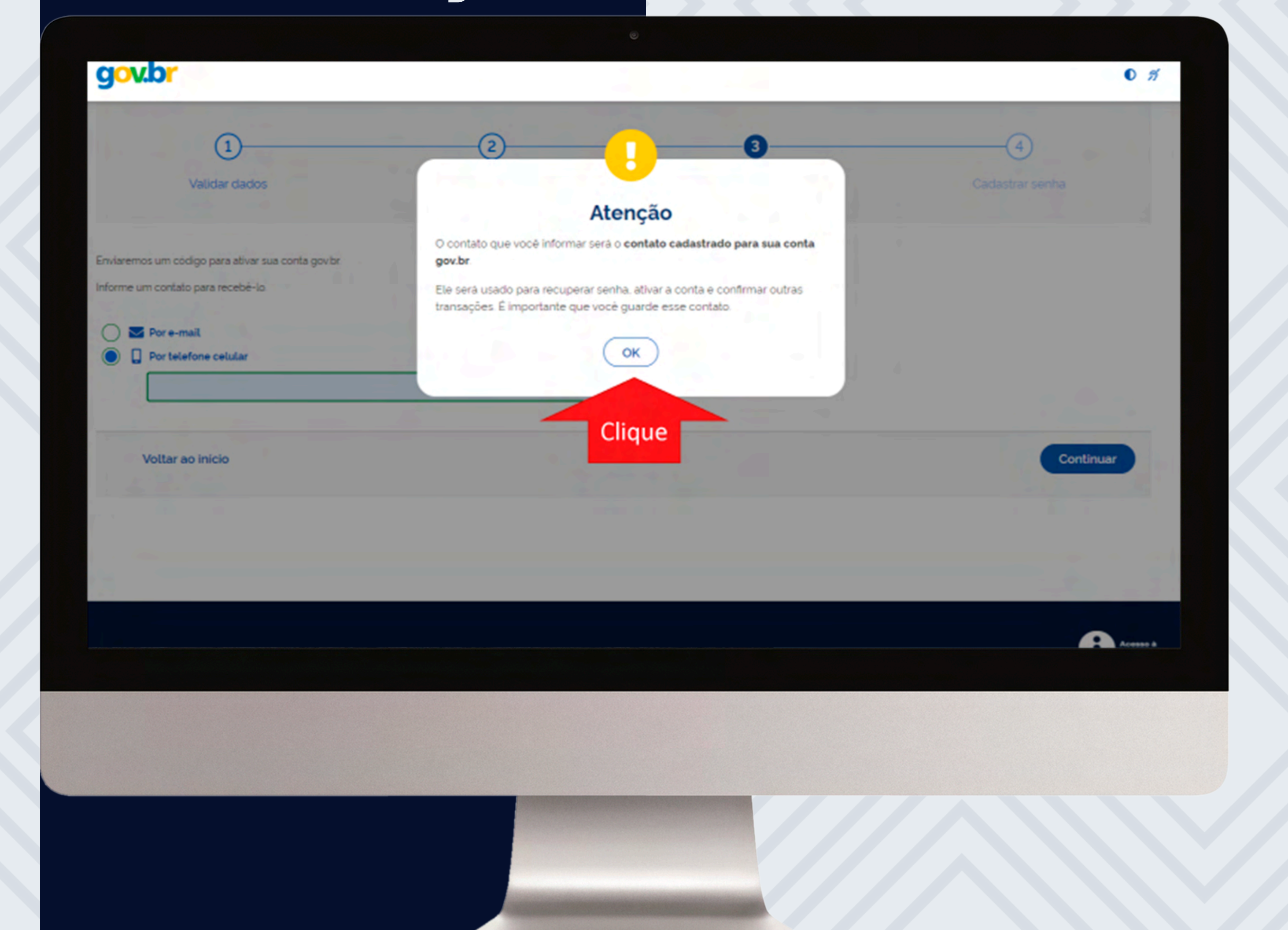

# 1- Informe o código recebido2- Clique no botão indicado

|               |                 | ٢                |                 |
|---------------|-----------------|------------------|-----------------|
| gov.br        |                 |                  | 0 <i>1</i> 1    |
| 1             | 2               | 3                |                 |
| Validar dados | Confirmar dados | Informar contato | Cadastrar senha |
|               |                 |                  |                 |

| Voltar ao inicio | Voltar à tela anterior Continuar |
|------------------|----------------------------------|
|                  |                                  |
|                  |                                  |
|                  |                                  |
|                  |                                  |
|                  |                                  |
|                  |                                  |

## Crie e confirme sua senha usando os critérios exibidos em vermelho, depois clique no local indicado.

| br            |                 |                  | 0               |
|---------------|-----------------|------------------|-----------------|
| 1             | 2               | 3                | 4               |
| Validar dados | Confirmar dados | Informar contato | Cadastrar senha |

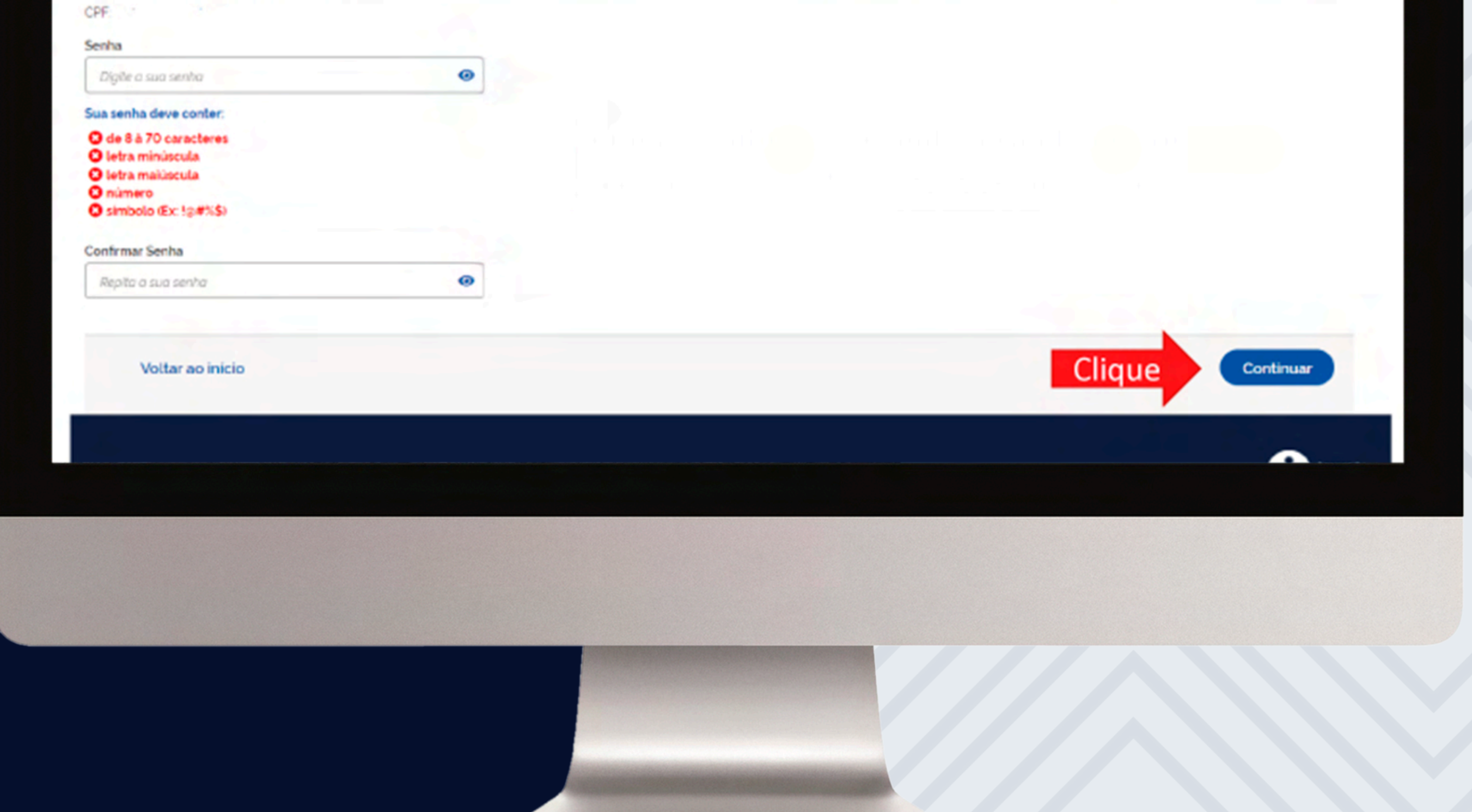

# Para finalizar a criação da sua conta clique no local indicado.

| gov.br |                                                                                                    | 0 % |
|--------|----------------------------------------------------------------------------------------------------|-----|
|        | Parabéns!                                                                                                    |     |
|        | Vocé acaba de criar sua conta gov.br!                                                                                             |     |
|        | Sua conta e nivel BRONZE                                                                                                    |     |
|        | Se vocé estava tentando acessar algum serviço e precisou<br>criar sua conta, vocé pode retornar e logar em "Entrar com<br>govbr". |     |

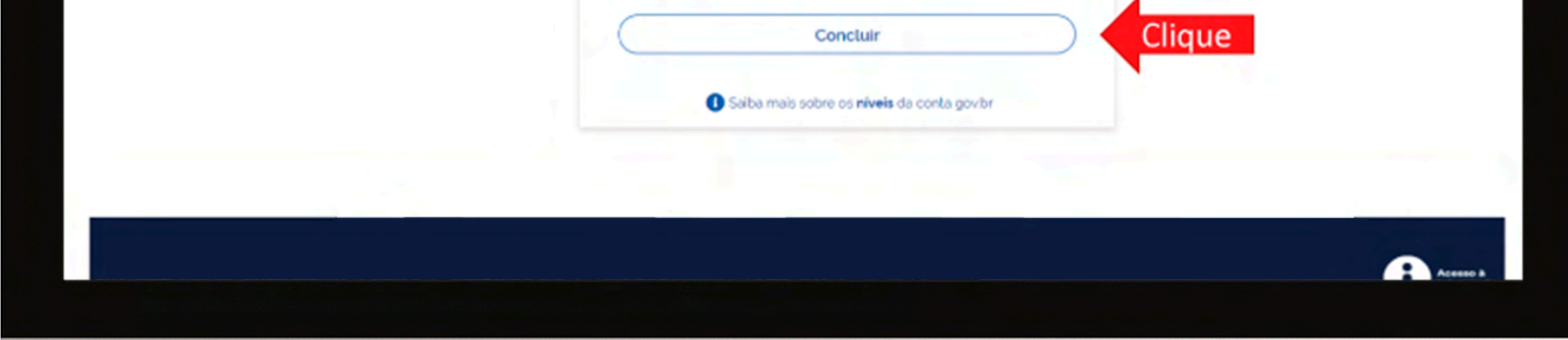

# Você acabou de criar sua conta no gov.br e já pode ultilizá-la

Ao acessar o mãos a obra pela primeira vez, você deverá autorizar o uso de seus dados para identificação sistêmica

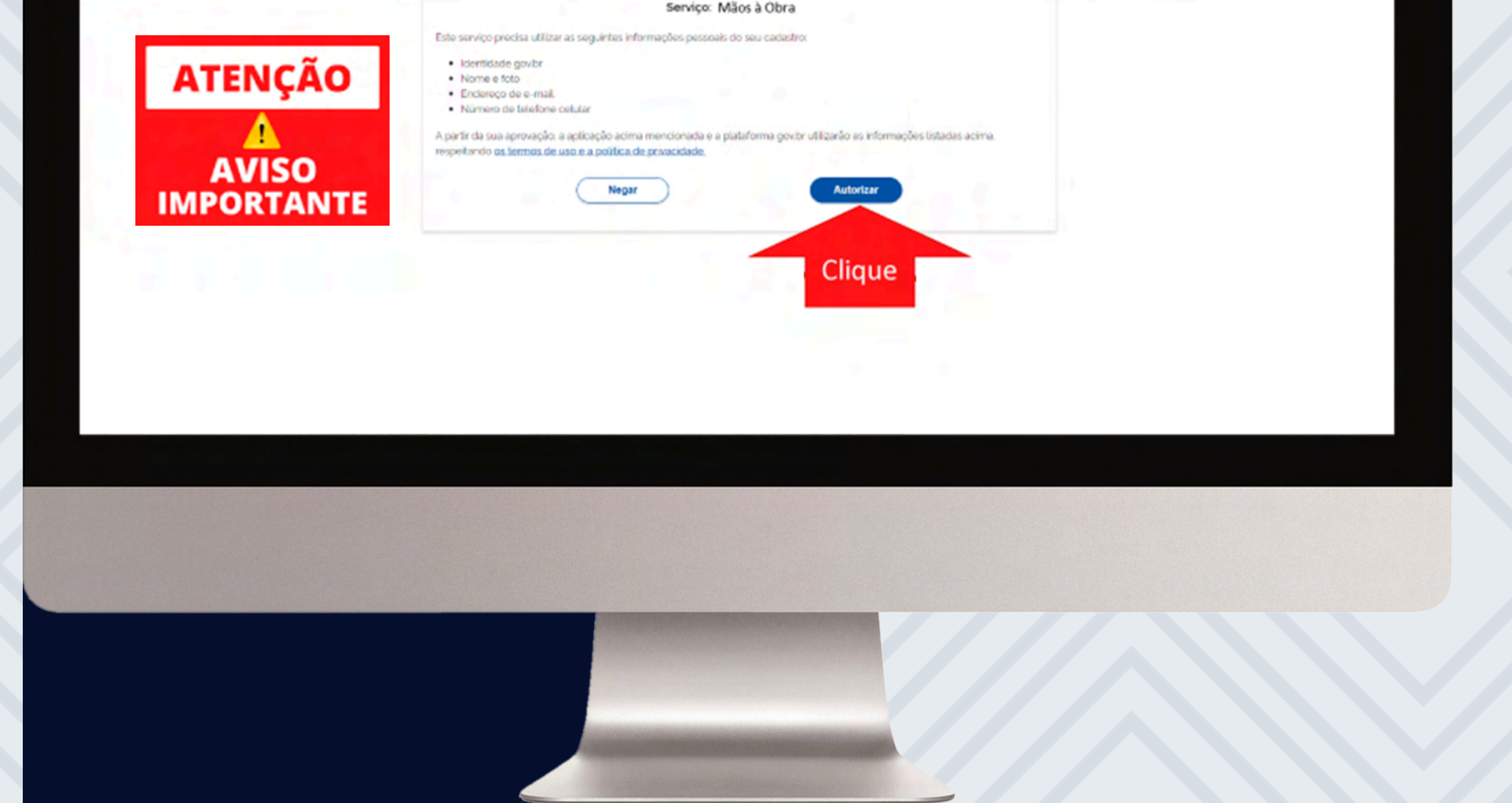

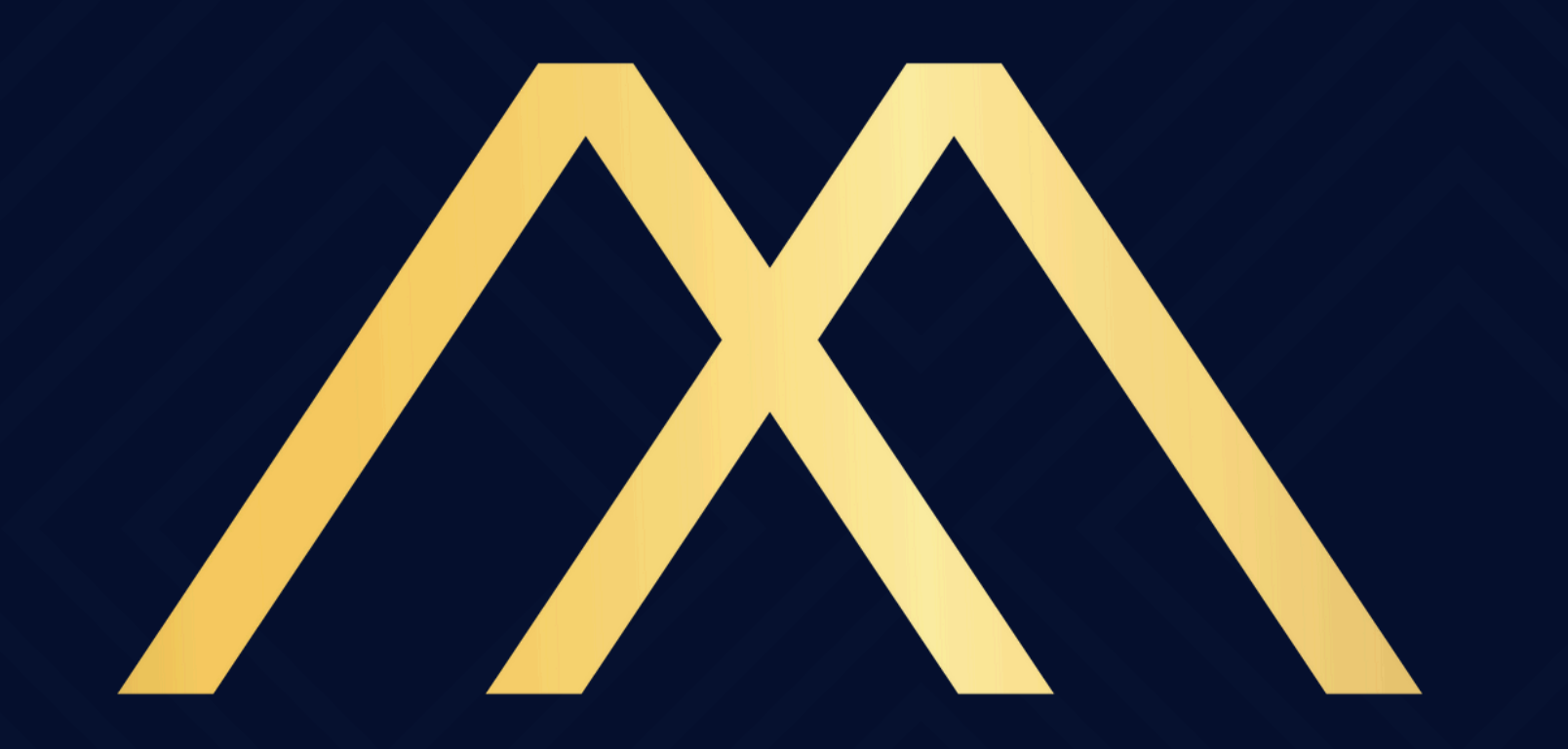

## MOTA & ADVOGADOS

## ASSOCIADOS